## COR Post Award Surveillance Report Reference Guide EDA Homepage Analytics Reports JAM Reports COR Post Award Surveillance Report Table of Contents EDA Roles 1 Search Criteria 1 Search Criteria 2 Exporting Report 5 The COR Post Award Surveillance Report provides data on submission of Status Reports, Annual COR File Inspection Checklist (Annual Report or AR), and compliance with WAWF Acceptance. This report will be based on the Contract/Task Order Number and may track compliance for Post Award Actions.

| EDA Roles       | <ul> <li>Roles with the ability to access the COR Post Award Surveillance Report in EDA</li> <li>Acquisition Sensitive Reporting</li> <li>Advanced Reporting</li> <li>EDA Executive Reporting User</li> </ul> |
|-----------------|----------------------------------------------------------------------------------------------------|
| Search Criteria | Select COR Post Award Surveillance Report from the JAM Reports page.                                                                                                    |
|                 | The user is navigated to the COR Post Award Surveillance Report page. Enter criteria to retrieve desired data.                                                                                                |
|                 | Search fields:                                                                                                    |
|                 | Issue By                                                                                                    |
|                 | <ul> <li>Search By</li> </ul>                                                                                                    |
|                 | <ul> <li>Organization Code</li> </ul>                                                                                                    |
|                 | Issue By Location Code                                                                                                    |
|                 | <ul> <li>Organizational Group</li> </ul>                                                                                                    |
|                 | Issue By Organizational Group                                                                                                    |
|                 | <ul> <li>Find Group</li> </ul>                                                                                                    |
|                 | Include Subgroups?                                                                                                    |
|                 | Date Search                                                                                                    |
|                 | o Fiscal Year                                                                                                    |
|                 |                                                                                                    |

Fiscal Year\*

- Effective Date
  - Effective Date Start
  - Effective Date End

\*To enter data, expand the Fiscal Year dropdown menu. The user may select one or more fiscal years.

|                | <ul> <li>1. Use the search field to quickly locate a specific year(s) from the list.</li> <li>2. Select the checkbox of the year(s) to be included in the report.</li> <li>3. Select the checkbox at the top of the dropdown menu to select all available years.</li> </ul> |
|----------------|----------------------------------------------------------------------------------------------------|
|                | After the search criteria has been entered, select the <b>Search</b> button.                                                                                                    |
| Search Results | COR Post Award Surveillance Report Search Results will include the following data:<br>Agency Name<br>Agency DoDAAC<br>Contract Number<br>Task Order Number<br>Contract Award Date<br>Fiscal Year<br>Primary COR<br>Alternate COR                                            |
|                |                                                                                                    |

- o Most recently appointed Alternate COR if multiple alternate CORs have been appointed.
- Appointment Date
- Period of Performance (PoP) Monitoring Start Date
- Period of Performance (PoP) Monitoring End Date
- Status Report (SR) Completion Percentage
  - Number of Status Reports that have been made ÷ number of report intervals (from most recent Quality Assurance Surveillance Plan [QASP]) since the PoP Monitoring Start Date; this pertains to the Status Report submitted by the COR in SPM after award of the contract
- Current Status Report (SR) Date
  - PoP Monitoring Start Date + most recent QASP reporting interval
- Status Report (SR) Completion Timeliness
  - Current date SR Due Date (negative numbers indicate past due)
- Annual Report (AR) Due Date
  - PoP Monitoring Start Date + 365 days (policy established by DFARSPGI 201.60-2)
- Annual Report (AR) Signed Date
  - Date of Contracting Officer (KO) signature
- Annual Report (AR) Completion Timeliness
  - If AR Signed Date exists: AR Signed Date AR Due Date
  - If no AR Signed Date: AR Due Date AR Completion Date
- WAWF Invoice Inspection Timeliness
  - o Average number of days to accept invoice

## COR Post Award Surveillance Report Search Results

## COR Post Award Surveillance Results

|                           |                               |                                      |                                        | 🛃 Export 🗸 🛱 Sav                          | e Search 🄑 Refine Search | Q New Search         |
|---------------------------|-------------------------------|--------------------------------------|----------------------------------------|-------------------------------------------|--------------------------|----------------------|
| Agency Information - Name | 1 Agency Information - DoDAAC | Contract Number $\uparrow\downarrow$ | Task Order Number $\uparrow\downarrow$ | Contract Award Date $~\uparrow\downarrow$ | Fiscal Year ↑↓           | Primary COR ↑↓       |
| DCMA LOS ANGELES          | S0512A                        | W9124J18D1000                        | 2020                                   | 2020-11-15                                | 2020                     | Cutting, Kelli JAM 🌥 |
| DCMA LOS ANGELES          | S0512A                        | S0512A21E0125                        | 68P2                                   | 2021-01-25                                | 2021                     | Cutting, Kelli JAM   |
| DCMA LOS ANGELES          | S0512A                        | S0512A15D1001                        | S0512A15F1001                          | 2021-10-04                                | 2021                     | Fuller, Kelli JAM C  |
| DCMA LOS ANGELES          | S0512A                        | FU441757C1278                        |                                        | 2021-09-30                                | 2021                     | O'Donell, Cora       |
| DCMA LOS ANGELES          | S0512A                        | S0512A21E0125                        | 1401                                   | 2021-03-18                                | 2021                     | Cutting, Kelli JAM   |
| DCMA LOS ANGELES          | S0512A                        | JRCTEST899                           |                                        | 2020-09-25                                | 2020                     | McDaniel, Hattie     |
| DCMA LOS ANGELES          | S0512A                        | W9124J18D1000                        | 2010                                   | 2020-11-20                                | 2020                     | Cutting, Kelli COR   |
| 4 @                       |                               |                                      |                                        | ]                                         |                          | Þ                    |
| Records: 1 to 7           |                               | ~~ <                                 |                                        | J                                         |                          | 7 Records Returned   |

| OR Post Award Surveilland        | ce Results       |                                       |                          |                                  |                                    |                    |
|----------------------------------|------------------|---------------------------------------|--------------------------|----------------------------------|------------------------------------|--------------------|
|                                  |                  |                                       |                          | 🛓 Export 🗸 🛱 Sa                  | ve Search 🤌 Refine Search          | h Q New Search     |
| Primary COR $\uparrow\downarrow$ | Alternate COR ↑↓ | Appointment Date $\uparrow\downarrow$ | PoP Monitoring Start Dat | te    ↑↓   PoP Monitoring End Da | ate     ↑↓     SR Completion Perce | ntage 🏦 Current SR |
| Cutting, Kelli JAM COR           |                  | 2024-01-17                            | 2024-01-17               | 2025-01-17                       | 100.00%                            | 2024-04-1          |
| Cutting, Kelli JAM COR           |                  | 2024-01-17                            | 2024-01-17               | 2025-01-17                       | 0.00%                              | 2024-02-1          |
| Fuller, Kelli JAM COR            |                  | 2023-08-25                            | 2023-08-22               | 2024-09-20                       | 0.00%                              | 2024-08-2          |
| O'Donell, Cora                   |                  | 2021-02-16                            | 2021-02-01               | 2021-02-26                       | 0.00%                              | 2021-07-3          |
| Cutting, Kelli JAM COR           |                  | 2024-01-17                            | 2024-01-17               | 2025-01-17                       | 0.00%                              | 2024-07-1          |
| McDaniel, Hattie                 | Lee, Bill        | 2021-03-18                            | 2021-03-18               | 2021-10-28                       | 0.00%                              | 2022-03-1          |
| Cutting, Kelli COR 4 AF          |                  | 2024-01-24                            | 2023-12-01               | 2024-06-30                       | 100.00%                            | 2024-02-2          |

| COR Post Award Surve                                                                                                    | illance Results         |                                                                                                    |                                                                                                    |                                                                                                    |                                                    |                                       |
|----------------------------------------------------------------------------------------------------|-------------------------|----------------------------------------------------------------------------------------------------|----------------------------------------------------------------------------------------------------|----------------------------------------------------------------------------------------------------|----------------------------------------------------|---------------------------------------|
|                                                                                                    |                         |                                                                                                    |                                                                                                    | 🛓 Export 🗸 🖨 Sa                                                                                                    | ive Search 🛛 🎤 Refine Sea                          | rch Q New Search                      |
| ↑, Current SR Date ↑↓                                                                                                    | SR Completion Timelines | ss   ↑↓   AR Due Date    ↑↓                                                                                                    | AR Signed Date ↑↓                                                                                                    | AR Completion Timelines                                                                                                    | s ↑↓ WAWF Invoice Inspect                          | tion Timeliness $\uparrow \downarrow$ |
| 2024-04-16                                                                                                    | -63                     | 2025-01-16                                                                                                    | 2024-01-17                                                                                                    | 364                                                                                                    |                                                    |                                       |
| 2024-02-16                                                                                                    | -3                      | 2025-01-16                                                                                                    | 2024-01-17                                                                                                    | 364                                                                                                    | 0.84                                               |                                       |
| 2024-08-21                                                                                                    | -190                    | 2024-08-21                                                                                                    | 2023-08-23                                                                                                    | 363                                                                                                    |                                                    |                                       |
| 2021-07-31                                                                                                    | 926                     | 2022-02-01                                                                                                    | 2021-02-16                                                                                                    | 349                                                                                                    |                                                    |                                       |
| 2024-07-15                                                                                                    | -153                    | 2025-01-16                                                                                                    | 2024-01-17                                                                                                    | 364                                                                                                    |                                                    |                                       |
| 2022-03-18                                                                                                    | 696                     | 2022-03-18                                                                                                    | 2021-03-18                                                                                                    | 364                                                                                                    |                                                    |                                       |
| 2024-02-29                                                                                                    | -16                     | 2024-11-30                                                                                                    | 2024-01-24                                                                                                    | 310                                                                                                    | 0.84                                               |                                       |
| 4                                                                                                    |                         |                                                                                                    |                                                                                                    |                                                                                                    |                                                    |                                       |
| Decender 1 to 7                                                                                                    |                         | 1921 2                                                                                                    | 1                                                                                                    |                                                                                                    |                                                    | 7 December Deturned                   |
| Dort To download the COF<br>Excel format.                                                                                                    | R Post Award Surve      | ی « د<br>eillance Report data<br>به Refine Search                                                                                                    | 1 → » 10 ✓<br>a to a spreadsheet,<br>Q New Search                                                                                                    | expand the <b>Exp</b>                                                                                                    | <b>ort</b> dropdown me                             | 7 Records Returne                     |
| ort To download the COF<br>Excel format.                                                                                                    | R Post Award Surve      | <ul> <li>« &lt;</li> <li>eillance Report data</li> <li><b>P</b> Refine Search</li> <li>he Task Download</li> <li>e. Jobs with a statu</li> </ul>                                                                                                    | 1 > > 10 ~<br>a to a spreadsheet,<br>Q New Search<br>d link in the Tasks r<br>is of Finished will b                                                                                               | expand the <b>Exp</b><br>nenu in the navig<br>e available for do                                                                                                    | <b>ort</b> dropdown me<br>gation pane.<br>ownload. | 7 Records Returned                    |
| t To download the COF<br>Excel format.                                                                                                    | R Post Award Surve      | « <<br>eillance Report data<br>Refine Search<br>he Task Download<br>e. Jobs with a statu                                                                                                    | 1 > » 10 ~<br>a to a spreadsheet,<br>Q New Search<br>d link in the Tasks r<br>is of Finished will b                                                                                               | expand the <b>Exp</b><br>nenu in the navig<br>e available for do                                                                                                    | <b>ort</b> dropdown me<br>gation pane.<br>ownload. | 7 Records Returned                    |
| Records: 1 to 7                                                                                                    | R Post Award Surve      | <ul> <li>≪ &lt;</li> <li>eillance Report data</li> <li>A Refine Search</li> <li>he Task Download</li> <li>e. Jobs with a statu</li> </ul>                                                                                                    | 1 > > 10 ~<br>a to a spreadsheet,<br>Q New Search<br>d link in the Tasks r<br>is of Finished will b                                                                                               | expand the <b>Exp</b> endent in the navig                                                                                                    | ort dropdown me<br>gation pane.<br>ownload.        | 7 Records Returned                    |
| Records: 1 to 7                                                                                                    | R Post Award Surve      | « < eillance Report data Prefine Search he Task Download e. Jobs with a statu UTC) Finish Date (UTC) Finish Date (UTC | 1       >       10 ✓         a to a spreadsheet,         Q New Search         d link in the Tasks r         is of Finished will be         format ↑↓       Status ↑↓                              | expand the Expendent of the expand the Expendent of the expension of the expension of the e | ort dropdown me<br>gation pane.<br>ownload.        | 7 Records Returned                    |
| Records: 1 to 7         ort       To download the COF         Excel format.         Image: Comparison of the comparison of the c | R Post Award Surve      | Kefine Search       eillance Report data       Prefine Search       he Task Download       e. Jobs with a statu       UTC)     Finish Date (UTC)       T↓       IDPM     8/21/23, 6:10 PM                                                                                                    | 1       >       10 ✓         a to a spreadsheet,          Q New Search          d link in the Tasks r         is of Finished will be         format ↑↓       Status ↑↓         SSV       FINISHED | expand the Expo<br>nenu in the navig<br>e available for do<br>O H<br>Total Records 11<br>2788                                                                                                    | ort dropdown me<br>gation pane.<br>ownload.        | 7 Records Returned                    |

Selecting the Download button will present the Download Files modal. To download the report data to the local directory, select **Direct Download** or **Download via EDA App**.

| Job ID     | ¢↓           | Create Date (UTC)<br>↑≞   | Package Name<br>↑↓                                                                                                 | Size                       | Part            | Direct Download<br>(faster download) | Download via EDA<br>App (slower<br>download) |
|------------|--------------|---------------------------|----------------------------------------------------------------------------------------------------|----------------------------|-----------------|--------------------------------------|----------------------------------------------|
| 59938      |              | 8/21/23, 6:10 PM          | Govt_Property_Acti<br>vity_Report_59938<br>_1_20230821_181<br>017_f92c6a92-<br>7c29-4ff0-b447-<br>86c252b5685a.zip | 0.030679 MB                | 1/1             | Direct Download                      | a                                            |
|            |              |                           | ~~                                                                                                    | < 1 →                      | >>              |                                      |                                              |
| Part: If y | ou don't see | all the parts available t | then it means that the d                                                                                           | lata are still being extra | acted. This usu | ally happens for a huge amoun        | nt of data extraction.                       |
| D          | ownload: Us  | ing 'Direct Download' v   | vill allow you to downlo                                                                                           | ad artifacts in parallel   | and download    | speed will be significantly faste    | er for large artifacts.                      |